## 教師實體授課、學生居家遠距上課指引

| 教師實體授課,除現場班級學生之外,應顧及居家學生受                                                                                                    | 學生在家遠距學習的操作方式                                                                                                    |
|----------------------------------------------------------------------------------------------------|----------------------------------------------------------------------------------------------------|
| 教權益,請參考下列方式操作:                                                                                                    |                                                                                                    |
| ※教師可以以同一帳號同時登入多個裝置參與 Google Meet 會議。 第一種方式、(資訊講桌+webcam授課) 教師以資訊講桌電腦授課(請安裝 webcam 啟動鏡頭及麥)                                                                                                    | 學生以慣用的手機、筆電或桌機,以個人帳號登入 google meet,<br>以教師發起會議的方式決定登入方式,例如: 暱稱或會議室代碼<br>(請洽各授課教師)。                                                                                                    |
| <u>克風)</u> ,登入 google meet <u>發起</u> 會議,請告知居家學生會<br>議室代碼,分享螢幕畫面,即可開始上課。<br>第二種方式、(筆電+手機授課)                                                                                                    | 如有任何遠距分流教學相關的疑難,請洽電算中心 260, 261                                                                                                    |
| <ul> <li>教師若是以板書授課,請備筆電登入 google meet, <u>發起</u><br/>會議,開麥克風、攝影鏡頭對準黑板,即可開始上課。</li> <li>※建議教師同時使用手機,以同一帳號登入 google<br/>meet,<u>加入</u>會議,教師使用手機麥克風(耳機)講課,居<br/>家的學生收音效果會比較好。</li> <li>第三種方式、(資訊講桌+手機授課)</li> <li>教師若以資訊講桌雪腦授課(但沒有麥古風及鏡頭時),</li> </ul> | ※注意事項:         部分教室因電訊干擾,喇叭會有嚴重的 echo 聲         部分教室因電訊干擾,喇叭會有嚴重的 echo 聲         響,請按壓關閉電腦聲音輸出,資訊講桌上「靜         音按鈕」如圖所示(紅色按鈕)。教師如需使用麥         克風時,請再次按壓靜音按鈕1次即可。※如果         按壓資訊講桌上「靜音按鈕」沒有反應,請教師         於視窗左下角         副戶 在這裡輸入文字來搜尋 |
| 請先登入 google meet 發起會議,以資訊講桌分享螢幕。<br>同時間,教師使用手機,以相同帳號登入 google meet,<br>加入會議,教師就可以使用手機麥克風講課。                                                                                                    | 入音效,將主音量設為靜音。<br>(1) (1) (1) (1) (1) (1) (1) (1) (1) (1)                                                                                                    |

教務處 電算中心